お客様各位

## IIP メンテナンスのお知らせ

拝啓 時下ますますご清祥のこととお喜び申し上げます。

平素は格別のご高配を賜り、厚く御礼申し上げます。

この度、2016 年 4 月 11 日(月)に弊社ホームページ(以下 HP)のメンテナンスを実施することになり ました。詳細を下記の通りご報告させていただきます。ご了承の程宜しくお願い致します。

敬具

### 記

#### (1) メンテナンス内容

- ・弊社 HP で使用している暗号化通信「SHA-1」を最新の暗号化通信「SHA-2」へ移行
- ・SSL 通信の「SSL3.0」を遮断し、安全性の高い「TLS」に切り替え

#### (2) 注意事項

最新の暗号化通信「SHA-2」につきまして、WindowsXP 以前の OS (※1)には対応していないため、 一部のサービス(※2)がご利用出来なくなります。お手数をお掛けいたしますがお使いの パソコンを Windows Vista 以降にアップグレードして頂くようお願い致します

※1 非対応 OS

WindowsXP / Windows2000 / WindowsMe / Windows98 等のWindowsXP 以前のOS

※2 一部のサービスとは

- ・「会員様限定 Web サービス」
- 「見積もり」や「お問い合わせ」等のお客様の個人情報を扱うサービス全般

#### 補足) 暗号化通信「SHA-1」から「SHA-2」への移行の背景

通信の内容を安全に保護するため世界的に使用されている暗号化通信「SHA-1」の一部に 脆弱性が指摘されており、最新の暗号化通信「SHA-2」に移行するように各種セキュリ ティ団体やブラウザ開発企業から勧告されているためとなります。 お客様におかれましては、大変ご不便をおかけ致しますが、ご理解とご協力の程、 宜しくお願い致します。

# (3) インターネットセキュリティ設定(TLS 通信)の確認・変更の手順

- 1. インターネットオプションを開く
  - ① ツールアイコンクリック

A 10.00

② 展開したメニューより「インターネットオプション」をクリック

| G 🕞 > 🍯 http://corp.fukutsu.co.jp/ シマ 🚱 🧉 温山通道 🗙 📃 |                  |                                                           | 2      | *   |
|----------------------------------------------------|------------------|-----------------------------------------------------------|--------|-----|
| ファイル(F) 編集(E) 表示(V) お気に入り(A) ツール(T) ヘルプ(H)         |                  | ED刷(P)                                                    | L      | -:[ |
| 各種物流、国内、海外引 藍し、 航空 貨物輸送、 産地 ギフト等のご 案内。 ▶ おわ        | 別い合わせ ♪サイ        | がかんが<br>拡大(Z) (95%)                                       |        |     |
| ■ 毎山道選 について - ■ 株主・投資家の皆様                          | ▶ 採用情報           | スタート メニューにサイトを追                                           | 力(M)   | -   |
|                                                    | <b>■</b> オンラインスト | ダウンロードの表示(N)<br>アドオンの管理(M)<br>F12 開発者ツール(L)<br>ピン留めサイト(G) | Ctrl+, | ŗ   |
| ✓ 今しか味わえない美味しさ。                                    | 70-0             | 互換表示設定(B)<br>インターネットオプション(O)<br>パージョン情報(A)                |        |     |
| 5711-1776                                          |                  | <b>7</b> >                                                |        |     |
|                                                    |                  | <u> </u>                                                  |        |     |

- 2. 詳細設定より通信設定を行う
  - ① 「詳細設定」タブ選択
  - ② 「SSL 2.0 を使用する」「SSL 3.0 を使用する」のチェックを外す
  - ③ 「TLS1.0 を使用する」「TLS1.1 を使用する」「TLS1.2 を使用する」にチェックを入 れる

| 🙋 福山通運 - Internet Explorer          |                                         |                   |                                                                                                    |                                                                                                    | _ <u> </u>                                                              |
|-------------------------------------|-----------------------------------------|-------------------|----------------------------------------------------------------------------------------------------|----------------------------------------------------------------------------------------------------|-------------------------------------------------------------------------|
| 🕞 🕤 🧟 http://corp.fukutsu.co.jp/    |                                         | ▶ 🔸 🥝 福           | 汕通運                                                                                                    | ×                                                                                                    | 合 🖈 第                                                                   |
| ファイル(F) 編集(E) 表示(V) お気に入り(A) ツール(T) | ヘルプ(H)                                  |                   |                                                                                                    |                                                                                                    | (I)                                                                     |
| 各種物流、国内、海外引越し、航空货物                  | 輸送、産地ギフト等のご案内。                          |                   |                                                                                                    | インターネット オプション                                                                                                    |                                                                         |
|                                     | ホームサービスー                                | ■ 福山<br>覧 送る      | ⋻通運について<br>受け取る                                                                                                    | 全般 セキュリティ プライバシー コンテンツ 撥<br>設定<br>コンコードされたアドレスを常に表示する<br>登まって                                                                                                    |                                                                         |
| 797-010-11284F                      |                                         |                   | 1000年<br>1000年<br>1000<br>1000年<br>1000年<br>1000<br>10000<br>1000 | ② DOM ストレージを有効にする           ③ Internet Explorer でアウセスしたり           ④ POST の送信が POST 含計可しな:           ⑤ SmartScreen フィリメラー機能を有効           ⑤ SSL 2.0 を使用する           ⑤ TLS 1.0 を使用する           ⑦ TLS 1.1 の使用           ⑦ オーパーの証明書失効を確認する*           ▲ コンピューターの再起動後に有効になります | イイトに Do Not Track 要求を送<br>ハンーンにリダイレクトされた場合に<br>加にする<br>Sため、メモリ保護を有効にする* |
| 💼 受け取る                              | () 送る                                   |                   |                                                                                                    | Internet Explorer の設定をリセット                                                                                                    | 非相設定で視元(K)                                                              |
| 配達状況照会                              | 目的から選ぶ                                  | 品物から選ぶ            |                                                                                                    | Internet Explorer の設定を既定の状態に)                                                                                                    | セットします。 リセット(S)                                                         |
| お問い合わせ番号から起則へくたさい                   | ▶ 早く送りたい                                | ▶ 冷蔵品             | ▶ 書類·書親                                                                                                    | ブラウザーが不安定な状態になった場合にのみ、                                                                                                    | この設定を使ってください。                                                           |
| お問い合わせ番号は半角数字で入力して<br>い。            | べたさ ▶ 往復で送りたい                           | ▶ ゴルフバッグ          | ) 自転車                                                                                                    |                                                                                                    |                                                                         |
|                                     | ▶ 日時を指定して送りたい                           | ▶ 大型家具·家 <b>奄</b> | <ul> <li>איז איז איז איז איז איז איז איז איז איז</li></ul>                                                                                                    | OK                                                                                                    | キャンセル 適用(A)                                                             |
| 照会                                  | ▶ 大きな荷物を送りたい                            | ▶ スキー・スノーボード      |                                                                                                    |                                                                                                    |                                                                         |
| 100 1 100 1 A 1 100 D - 010 A       | ▲ 注意 ● 注意 ● 注意 ● 注意 ● 注意 ● 注意 ● 注意 ● 注意 |                   |                                                                                                    | 福山通運のWebサービ                                                                                                    | ス                                                                       |